# **PACER Accounts for Members of the CJA Panel**

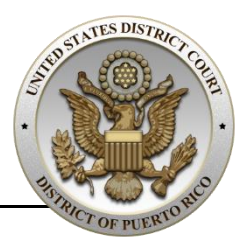

### Introduction

The next generation (NextGen) of CM/ECF provides a **new toggle feature** that allows you to **switch from non-exempt to exempt status** when performing **CJA-related work**, which is **exempt from PACER fees**. This feature is available only if you have been **appointed as a CJA attorney**. To activate this feature, you must **request CJA privileges** on your upgraded PACER. Click on the following URL link for more **details**:

https://pacer.uscourts.gov/sites/default/files/files/Activating\_CJA\_Privilege s%20-%20Learning%20Aid.pdf

If your individual **PACER account was created prior to August 2014**, you must first **upgrade your PACER account**. Click on the following URL link for a stepby-step procedure on how to upgrade your individual PACER account:

https://pacer.uscourts.gov/sites/default/files/files/Upgrade\_PACER\_Accoun t%20-%20Learning%20Aid.pdf

## **Request CJA Privileges in Existing PACER Accounts**

Follow these steps to **request CJA privileges for your existing** upgraded individual **PACER account**:

| Step                                                                                                    | Screen                                                                                                    |
|----------------------------------------------------------------------------------------------------|----------------------------------------------------------------------------------------------------|
| <ol> <li>Contact the PACER Service Center<br/>(PSC) at 1-800-676-6856, or send<br/>them an e-mail at<br/>pacer@psc.uscourts.gov to request<br/>that CJA privileges be added to your<br/>upgraded PACER account.</li> <li>Provide the following information:         <ul> <li>Your name.</li> <li>Your PACER username.</li> <li>Your PACER account number.</li> <li>District of Puerto Rico.</li> </ul> </li> <li>NOTE: Follow these steps to find<br/>your PACER username and<br/>account number:         <ul> <li>Login to PACER.</li> <li>Click My Account and Billing.</li> <li>Click Manage My Account Login.</li> </ul> </li> </ol> | Walker WACCOUNT           Weiserne         1244597           Conserned Hummer         1244597           Conserned Hummer         124597           Conserned Hummer         124597           Conserned Hummer         124597 |

## Activate CJA Privileges in New PACER Accounts

Follow these steps to activate CJA privileges in a new PACER account:

| Step                                                                                                    | Screen                                                                                     |
|----------------------------------------------------------------------------------------------------|--------------------------------------------------------------------------------------------|
| <ol> <li>Register a new PACER account at the following URL link:</li> </ol>                                                                                                    | Check here if this account will be used by an attorney appointed to the CJA Attorney Panel |
| http://www.pacer.gov                                                                                                    |                                                                                            |
| 2. In the <i>Account Information</i> section,<br>check option Check here if this<br>account will be used by an<br>attorney appointed to the CJA<br>Attorney Panel.                                                                                                    |                                                                                            |
| <ol> <li>Select <i>Puerto Rico</i> from the CJA<br/>Jurisdiction drop down list.</li> </ol>                                                                                                    |                                                                                            |
| <ul> <li>4. Once the new PACER account is processed by the PACER Service Center (PSC), you will receive an <i>e-mail with the CJA acknowledgement and instructions for exempt usage</i>.</li> <li>5. Reply to the e-mail acknowledging that you understand and accepted the terms of use.</li> </ul> |                                                                                            |
| <b>NOTE</b> : CJA privileges will not be<br>activated until you<br>acknowledge the terms of<br>use.                                                                                                    |                                                                                            |
| <ol> <li>Upon receipt of your<br/>acknowledgement, CJA privileges will<br/>be activated.</li> </ol>                                                                                                    |                                                                                            |

## **Change PACER Exemption Status**

Follow these steps to **change your PACER Exemption status** to view documents or docket reports in a case you are **appointed as CJA attorney**.

**NOTE**: The **default status** when you login to CM/ECF NextGen is **Not Exempt**.

| Step                                                                                                    | Screen                                                                                                    |
|----------------------------------------------------------------------------------------------------|----------------------------------------------------------------------------------------------------|
| <ol> <li>Log into CM/ECF NextGen at the following URL link:<br/><u>http://ecf.prd.uscourts.gov</u></li> <li>Click Utilities.</li> <li>Click Change PACER Exemption Status.</li> </ol>                                                                                                    | CMILECF Clvii. Criminal. Query Reports - United Search Heip Log Out<br>Utilities<br>Court Information<br>Your Account<br>Chance Cloin Code<br>Review Billine History<br>Mentancy A CORE Account to any DACER account<br>Chance DACER Incrusion Name<br>Wein Your Transaction Log                                                                                                    |
| <ul> <li>4. Click CJA.</li> <li>5. Click Submit.</li> <li>NOTE: The change PACER<br/>exemption status applies to<br/>the current CM/ECF<br/>NextGen session only. You<br/>must change your PACER<br/>exemption status each<br/>time you login to CM/ECF<br/>NextGen in your CJA<br/>capacity.</li> </ul> | Change PACER Exemption Status<br>Change PACER exemption Status. Not Exempt<br>. Not Exempt<br>. Occur<br>. Court Order<br>. Some                                                                                                    |
| <ol> <li>In the Query module of CM/ECF<br/>NextGen, you can change your<br/>PACER exemption status by clicking<br/>on the Change link at the bottom of<br/>the page.</li> </ol>                                                                                                    | Query         WARNING: Search results from this screen are NOI subject to an PACER charges. Please be as specific as passible with your on PACER charges. Please be as specific as passible with your on PACER charges. Please be as specific as passible with your on PACER charges. Please be as specific as passible with your on PACER charges. Please be as specific as passible with your on PACER charges. Please be as specific as passible with your on PACER charges. Please be as specific as passible with your on Please be as specific as passible with your on Please be as specific as passible with your on Please be as specific as passible with your on Please be as specific as passible with your on Please be as passible with your on Please be please be as passible with your on Please b |